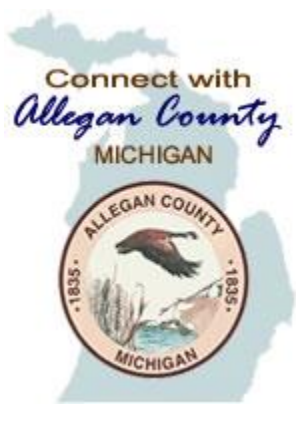

### Allegan County 911 Policy & Procedure Board Meeting April 21, 2020 @ 10:00a

### Connecting via Zoom Webinar

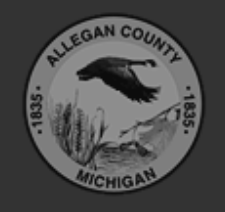

Allegan County 3283 122<sup>nd</sup> Ave Allegan, MI 49010

Copyright © 2020 County of Allegan. All rights reserved.

### STEP 1: Connect to the Zoom Site

- OPTION 1: Telephone
  - Call (929) 205-6099 -or- (312) 626-6799 -or- (253) 215-8782
  - Type in Meeting ID: 515-667-634, then #, then # again
  - Type in Meeting Password: 42120, then #
  - To raise your hand to speak, press \*9
  - To Mute and Unmute, press \*6

<STOP here>

You do not have to continue reading the rest of the instructions.

#### - OR -

- OPTION 2: Web browser
  - Open Internet Explorer or Chrome
  - Navigate to <u>https://zoom.us/j/515667634</u>
    <Continue with the rest of the instructions>

### STEP 2: Enter registration information

| 🗔 Webinar Registrat                                                                                           | ion - Zoom × +                                                                                                    | _ <b>D</b> X    |
|----------------------------------------------------------------------------------------------------|----------------------------------------------------------------------------------------------------|-----------------|
| ← → C 🌘                                                                                                    | zoom.us/webinar/register/WN_YneHxuk_SjqfnMwchbtJEg                                                                                                    | ☆ 🔼 🛛 😌 🗄       |
| Apps                                                                                                    |                                                                                                    | Other bookmarks |
|                                                                                                    | Webinar Registration                                                                                                    |                 |
|                                                                                                    | Time Apr 9, 2020 01:00 PM in Eastern Time (US and Canada)                                                                                                    |                 |
|                                                                                                    | * Required information                                                                                                    |                 |
|                                                                                                    | First Name * Last Name *                                                                                                    |                 |
| 1. Enter name                                                                                                 |                                                                                                    |                 |
| and email                                                                                                    | Email Address * Confirm Email Address *                                                                                                    |                 |
| 2. Click this box                                                                                             | I'm not a robot                                                                                                    |                 |
| 4. Click when                                                                                                 | Join Webinar in Progress                                                                                                    |                 |
| done.                                                                                                    |                                                                                                    |                 |
| About<br>Zoom Blog                                                                                            | Download Sales Support Lang                                                                                                    |                 |
| Customers<br>Customers<br>Our Team<br>Why Zoom<br>Features<br>Careers<br>Integration<br>Partners<br>Investors | Account  Laber // Nobol  Test Zohn  Er    Zoom Rooms Client  Contact Sales  Account  Er    Browser Extension  Plans & Pricing  Support Center    Outlook Plug-in  Request a Demo  Live Training    Lyne Plug-in  Webinars and Events  Feedback    iPhone/iPad App  Contact Us  Us Donars and    is  Android App  Accessibility | VERIFY          |

# STEP 3: This Window will appear when connected.

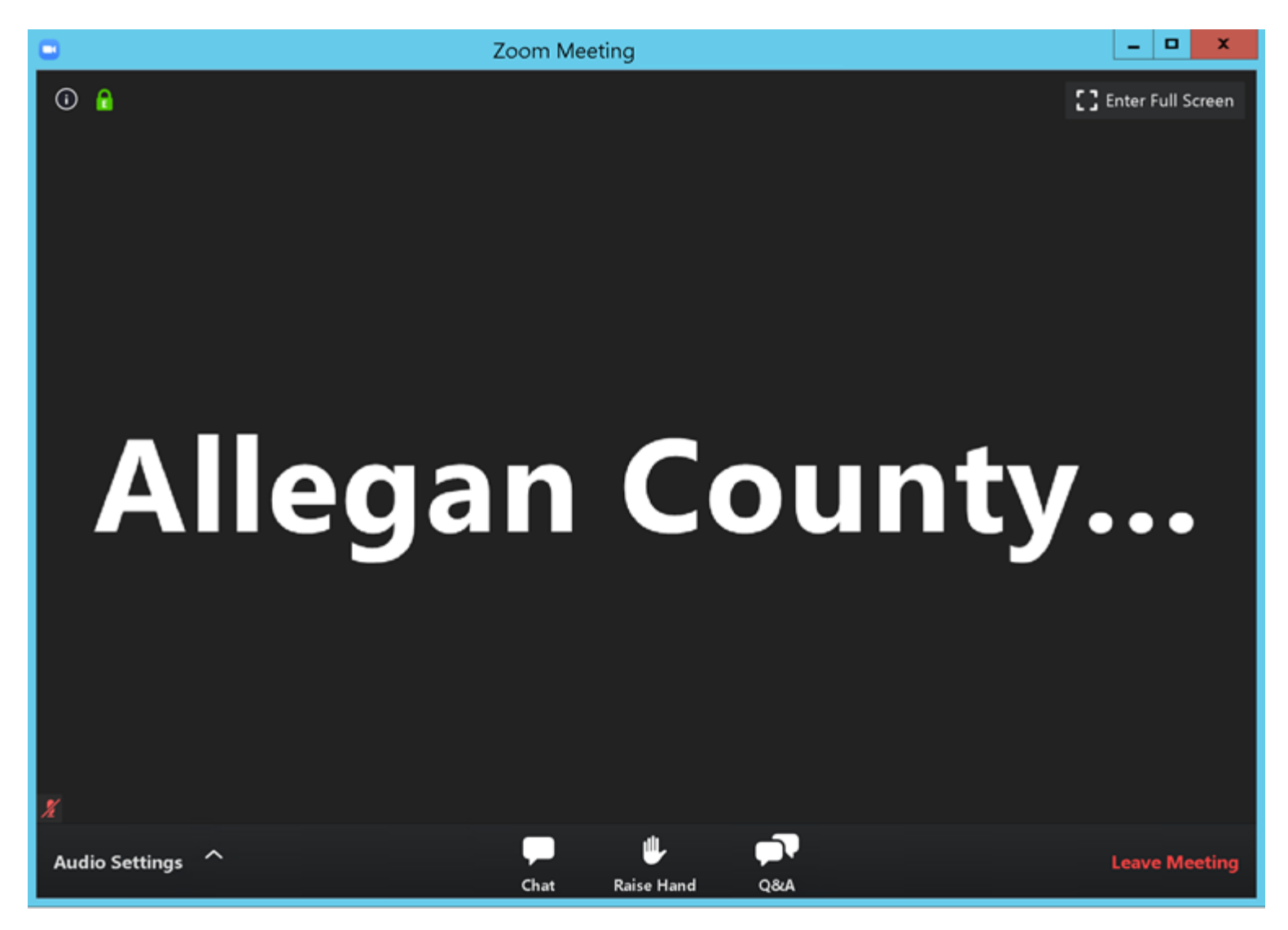

## STEP 4: Adjust audio settings (if needed)

| Proofing                                                            | Language | •                                                                                        | Settings                                                                        | x            |
|---------------------------------------------------------------------|----------|------------------------------------------------------------------------------------------|---------------------------------------------------------------------------------|--------------|
| L                                                                   |          | General                                                                                  |                                                                                 |              |
|                                                                     |          | C Video                                                                                  | Speaker Test Speaker Remote Audio                                               | ~            |
|                                                                     |          | n Audio                                                                                  | Output Level:                                                                   |              |
| 1                                                                   |          | Share Screen                                                                             | Volume: 🔍 🗕 🕒                                                                   | <b>■</b> ))  |
| -                                                                   |          | Virtual Background                                                                       |                                                                                 |              |
| -                                                                   |          | O Recording                                                                              | Microphone Test Mic                                                             | ~            |
|                                                                     |          | Statistics                                                                               | Input Level:                                                                    |              |
|                                                                     |          | Feedback                                                                                 | Volume:                                                                         | <b>u(</b> )) |
|                                                                     |          | 🗉 🔟 Keyboard Shortcuts                                                                   | Automatically adjust volume                                                     |              |
|                                                                     | 6        | 6<br>d Accessibility                                                                     | Use separate audio device to play ringtone simultaneously                       |              |
| 2                                                                   | ł        | a                                                                                        | Automatically join audio by computer when joining a meeting                     |              |
|                                                                     |          |                                                                                          | Mute my microphone when joining a meeting                                       |              |
| -                                                                   |          | D                                                                                        | Press and hold SPACE key to temporarily unmute yourself                         |              |
| 1                                                                   | ě        | Ji<br>6                                                                                  | Sync buttons on headset                                                         |              |
| -<br>-                                                              |          |                                                                                          |                                                                                 |              |
|                                                                     |          |                                                                                          |                                                                                 |              |
|                                                                     | 2        |                                                                                          | (                                                                               | Advanced     |
| 4                                                                   |          | M<br>269-673-4514                                                                        |                                                                                 |              |
| Select a Speaker                                                    |          | mthiele@<br>allegancounty.org                                                            | ADMINISTRATIVE REPORTS:                                                         |              |
| ✓ Remote Audio                                                      | •        |                                                                                          |                                                                                 |              |
| Same as System                                                      |          | CONSENT II                                                                               | EMS:                                                                            |              |
| Test Speaker & Microphone<br>Leave Computer Audio<br>Audio Settings | e<br>a   | Mark DeYoung<br>616-318-9612 1. Motion to a<br>mdavoung@<br>allegancounty.org (3/20/20 & | pprove of claims paid and to incorporate into proceedings of the Bo<br>3/27/20) | oard         |
|                                                                     |          | _ * W                                                                                    |                                                                                 |              |

# STEP 5: Raise hand to be recognized to speak.

 Once "Raise Hand" is clicked, the Board Chairperson will receive notice and may UNMUTE your microphone when ready and verbally recognize you to speak.

#### On bottom of screen.

1. Click Raise Hand in the Webinar Controls.

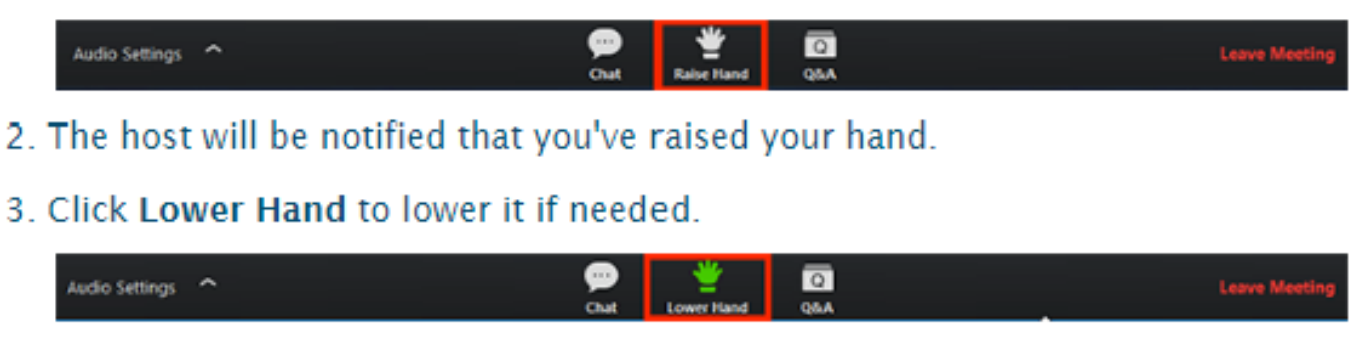

#### STEP 6: To leave the meeting

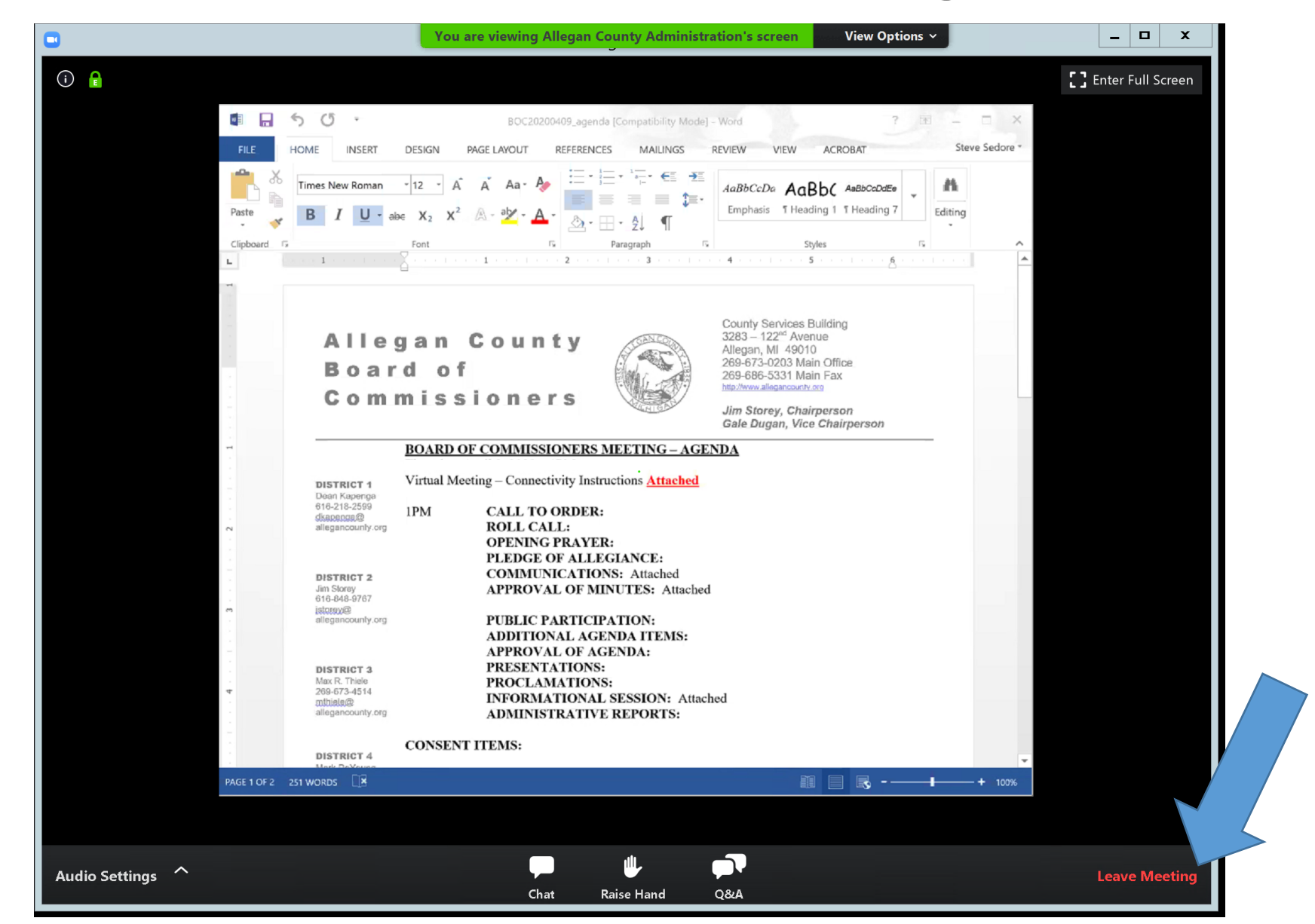